Istruzioni per creare un file in PDF A OPZIONE 1 Per salvare un file in PDF/A con Microsoft Word e Excel 2007: Portare il mouse sul cerchio OFFICE, selezionare "SALVA CON NOME", poi "PDF o XPS". Premere il tasto "Opzioni..." e selezionare "Conforme a ISO 19005-1 (PDF/A)". Selezionare la cartella di destinazione, immettere il nome del documento e premere "Pubblica".

## OPZIONE 2 (file salva con nome)

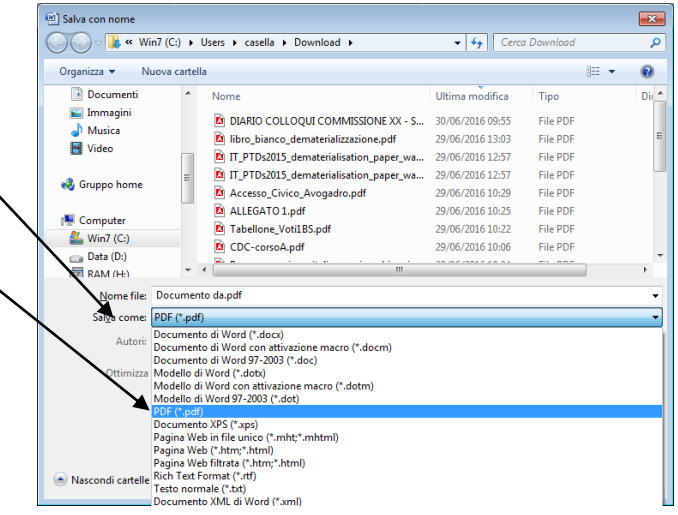

## Premere solo per la prima volta

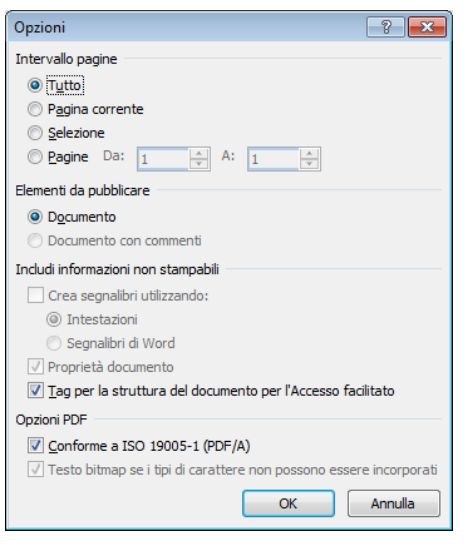

## **OPZIONI E SPUNTARE Conforma ISO .... PDF A**

premere ok e Salvare.

OPZIONE 3 (se avete istallata la stampante PDF)

File stampa, selezionare stampante PDF, esce la finestra per inserire il nome e la destinazione, Premere salva.

## OPERAZIONI PER PORRE ALLA FIRMA DEL DS DI UN DOCUMENTO CON GECODOC

L'operatore Amministrativo compone il documento con qualsiasi editor (word open office etcc) e lo salva nel formato PDF A.

Apre la gestione documentale (Gecodoc) si posiziona su DOCUMENTI e ne crea uno nuovo . Inserisce l'oggetto e il file in allegato prodotto in pdf a , effettua la classificazione del titolario , i destinatari, gli uffici interessati , associa il documento a cartelle o altri documenti.

Fatto questo e dopo aver salvato il tutto richiede la FIRMA DEL DIRIGENTE.

Il Dirigente appone la firma in formato elettronico e restituisce il file firmato.

L'amministrativo che ha iniziato l'iter avrà cura di verificare se il dirigente ha firmato il documento e subito dopo completa l'operazione con il protocollo e l'invio ai destinatari .

(PS. la verifica firma si effettua dal tasto scarica - spunta a destra) Verifica firma